専用のクリーニングキットで清掃を行なってみたが、

・以前の文字が残る、書き換えがきれいにいかない

・スジのようなものが入る

等の不具合は消去/印字をするパーツやローラーに汚れが不着している為と推測されます。 印字不良のほとんどの理由となりますので、ご確認のほどよろしくお願い致します。

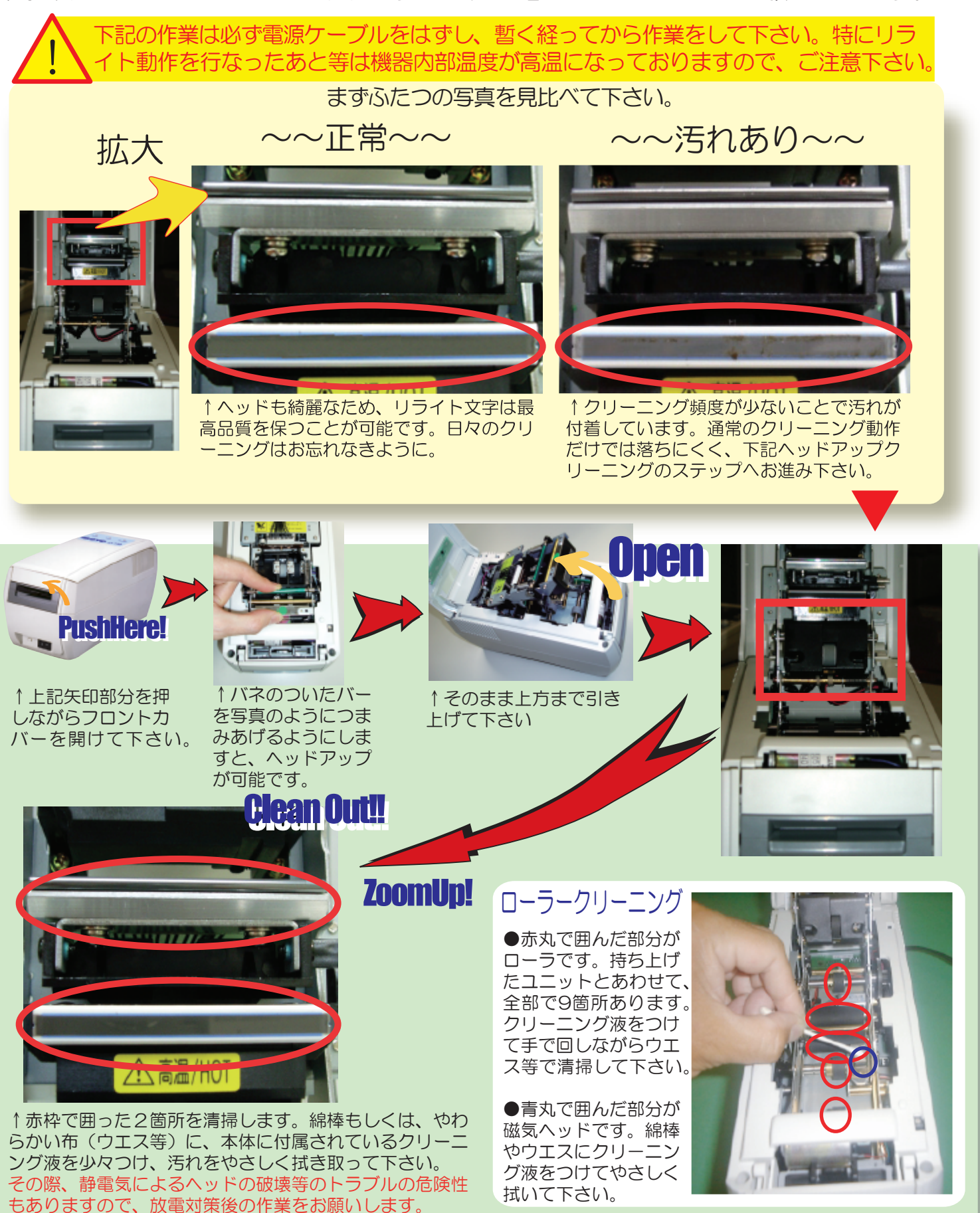

作業が終わりましたら、ヘッドを元あったように戻して下さい。